## Trinity TV Guidance

At Trinity Academy, we have created Trinity TV to further enhance our remote learning package, providing students with the best provision possible during any period of Covid-related self-isolation. This online platform contains pre-recorded materials made by subject teachers to ensure that home learning is as engaging, purposeful and accessible as possible.

Our departments continue to create lessons which follow a structured, logical order with the aim of helping students to continue to progress throughout their learning. Students will follow

## How to access our Trinity TV provision

1. Visit our

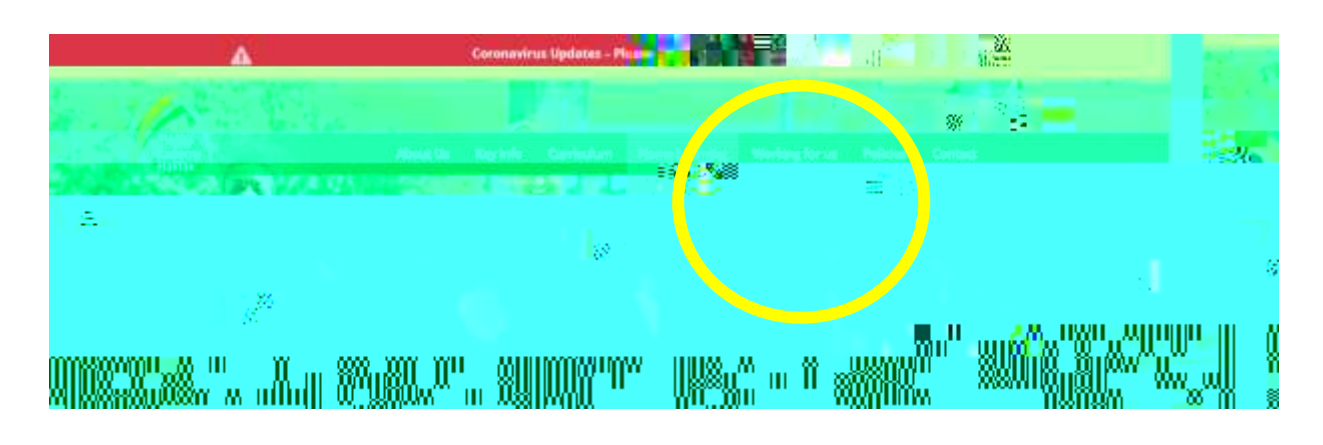

2. Select Trinity TV from the drop down menu.

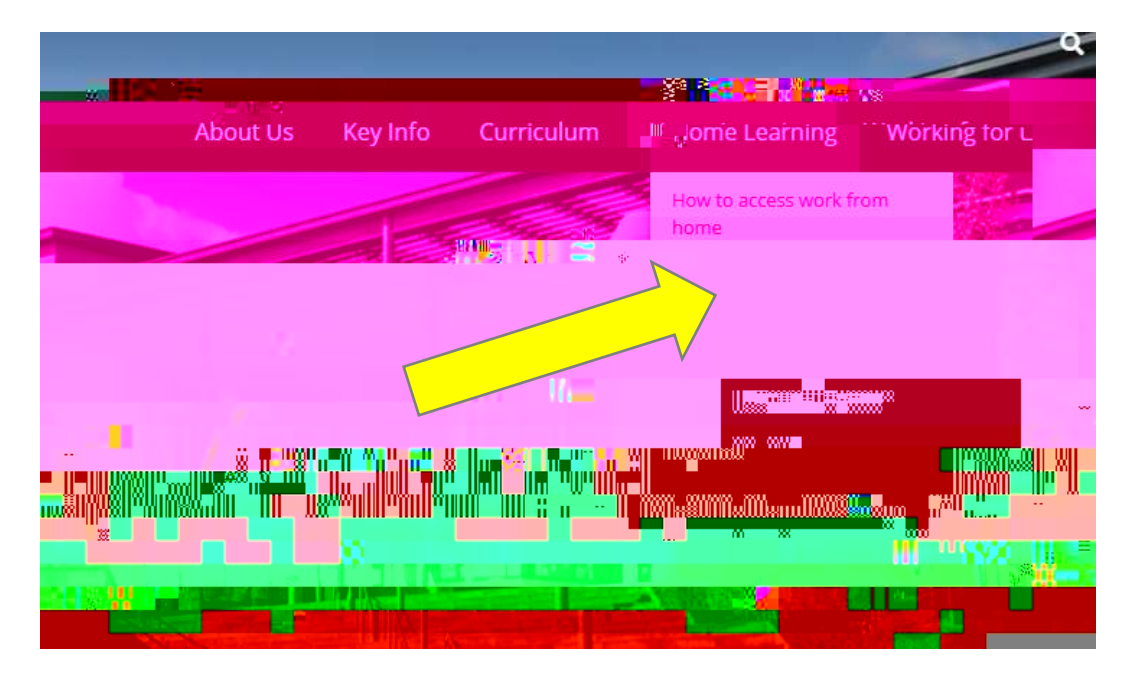

3. The Trinity TV Welcome page will launch with a link to Trinity TV at the bottom.

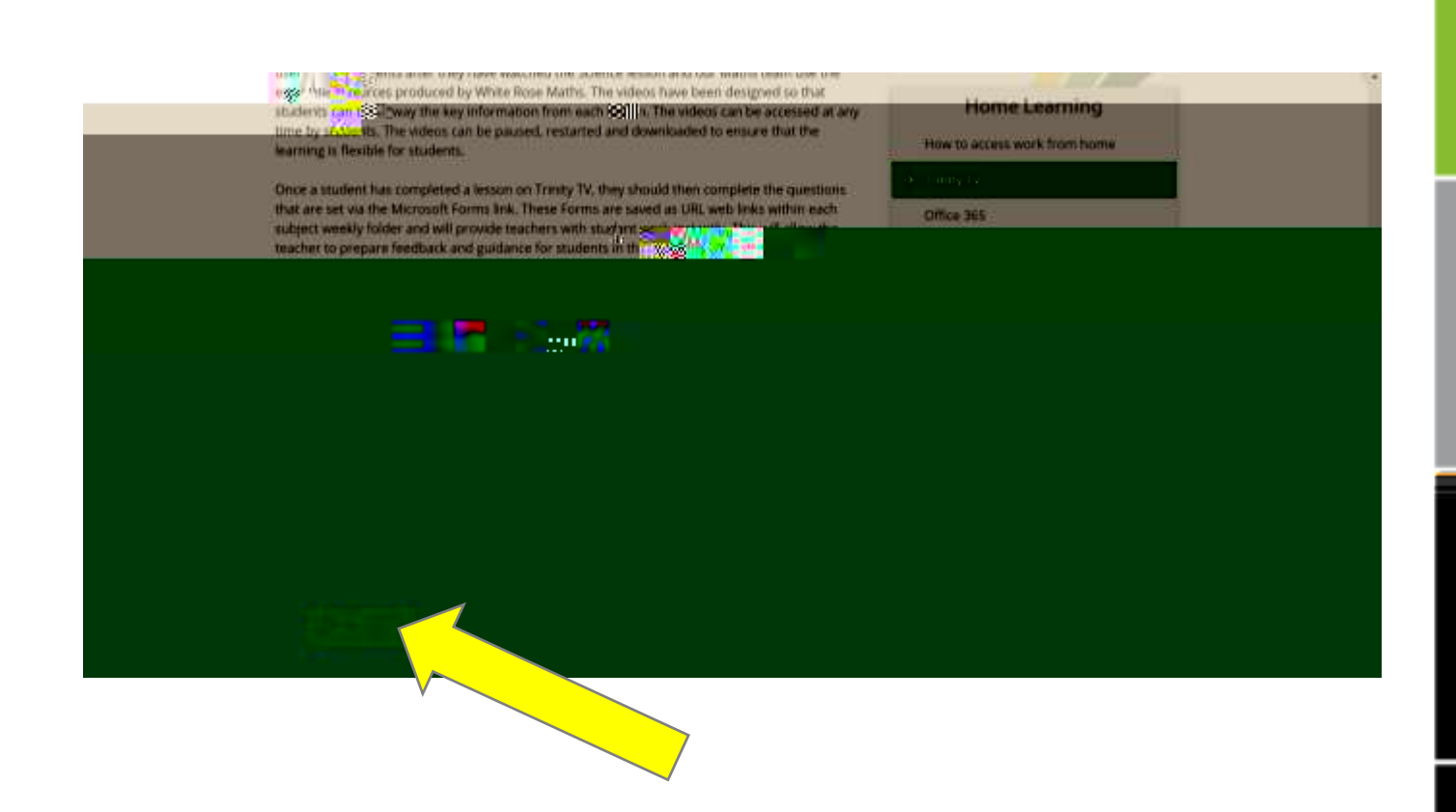

4. Select the Trinity TV link. This will load the Trinity TV page where you select your year group.

| 111       | 🍃 Trinity MAT                   | SharePoint | P. Seech the ste | 0 ? Alegander Softwar, 🕢 | = /         |
|-----------|---------------------------------|------------|------------------|--------------------------|-------------|
| Trinity A | cademy Halifax                  |            |                  |                          | hand ** was |
| nunnnig   | Acade-Ign factors 12 Marine Con |            |                  |                          | TrinityT    |
|           |                                 |            |                  |                          |             |
|           |                                 |            | $\checkmark$     |                          |             |
|           |                                 |            | 11年              |                          |             |
|           |                                 |            |                  |                          |             |
|           |                                 |            |                  |                          |             |
|           |                                 |            |                  |                          |             |

5. Then select the subject that you wish to study.

|   | × | <sup>28</sup>                |
|---|---|------------------------------|
|   |   | x <b>*</b> ∧ x "s <b>‱</b> * |
| Ш |   |                              |

6. Select the correct term and week. Watch the video of the lesson, pausing or rewinding where necessary and complete the tasks set out by the teacher.

| = 🥂 Trinity Academy Heittex                                    |      |
|----------------------------------------------------------------|------|
| Later New Meloane to Skely Audery Hallack Standood encouraged. |      |
|                                                                | 1.18 |
|                                                                |      |
|                                                                |      |

7. Return to the Trinity TV folder and select the Microsoft Form. Complete the questions set and press submit. The teacher will receive your work and will be able to provide feedback.

| E Thinky Aca  | demy Halfax | <b>*//</b> | - #   | - <b>-</b> | #                                        | #                                                                                                    | <b>.</b>        | 4 December 200  |
|---------------|-------------|------------|-------|------------|------------------------------------------|----------------------------------------------------------------------------------------------------|-----------------|-----------------|
|               |             |            |       |            | Mana ana ana ana ana ana ana ana ana ana | in the second second second second second second second second second second second second second second second | w <b>e</b> with | 0 0<br>W.SMINOA |
| <sup></sup>   |             |            |       |            |                                          |                                                                                                    |                 |                 |
| 0111112111110 |             | 00000      | msu m |            |                                          |                                                                                                    |                 |                 |
|               | 88880000    | 000000 000 |       |            |                                          |                                                                                                    |                 |                 |